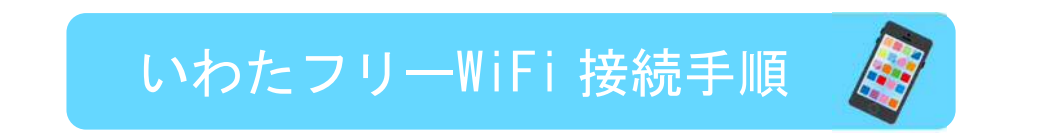

 携帯の Wi-Fi 設定を ON にして、 IWATA\_Free\_Wi-Fi をクリックしてください。

| 1 ( ) ( ) ( ) ( ) ( ) ( ) ( ) ( ) ( ) ( | Ø 4G∶,,   88% - | 15:45 |
|-----------------------------------------|-----------------|-------|
| ← Wi-Fi                                 |                 | ÷     |
| ON                                      |                 | ON    |
| DoSPOT-FREE                             |                 | (10-  |
| DoSPOT-OWNER                            |                 | (100  |
| IWATA_Free_Wi-Fi                        |                 | ((:-  |
| NTTWEST-SPOT                            |                 | (10   |
|                                         |                 |       |

③下の画面が出てきたら「インターネットを利 用する」をクリックしてください。

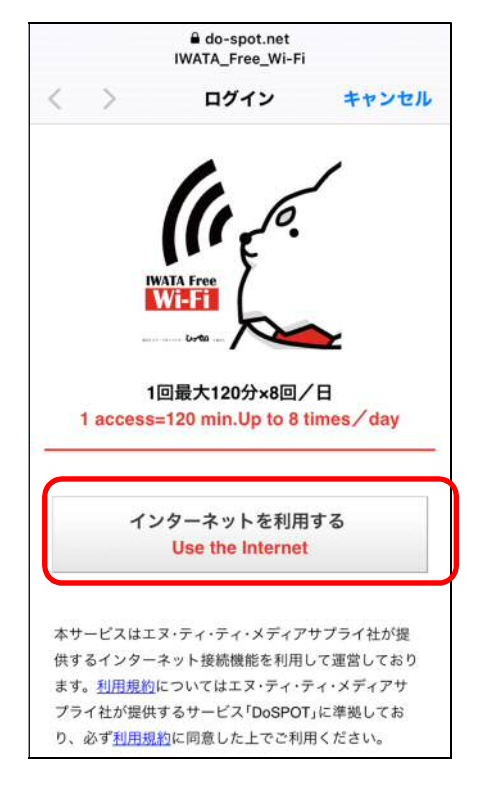

【上の画面が表示されないとき】

ブラウザのアドレスバーに <u>www.do - spot.net</u>を入力してください。

- ②ブラウザを起動してください
  - (ブラウザは新規に起動してください)

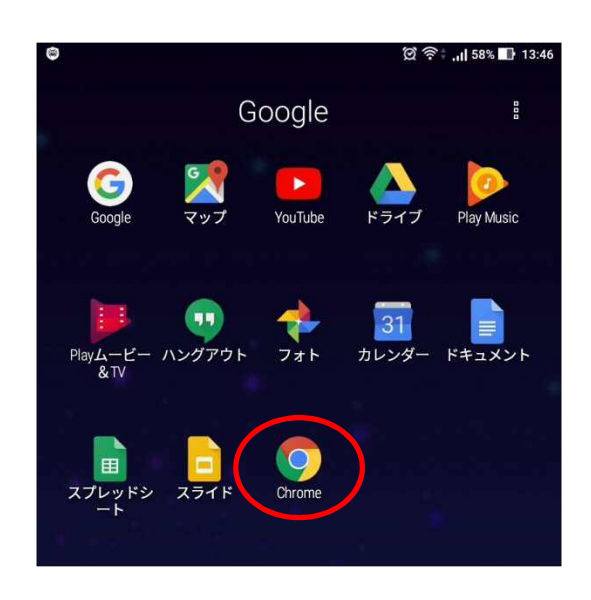

④「以下の個人情報の取得および利用…」の左の四角にチェックをし、「同意する」をクリックしてください。

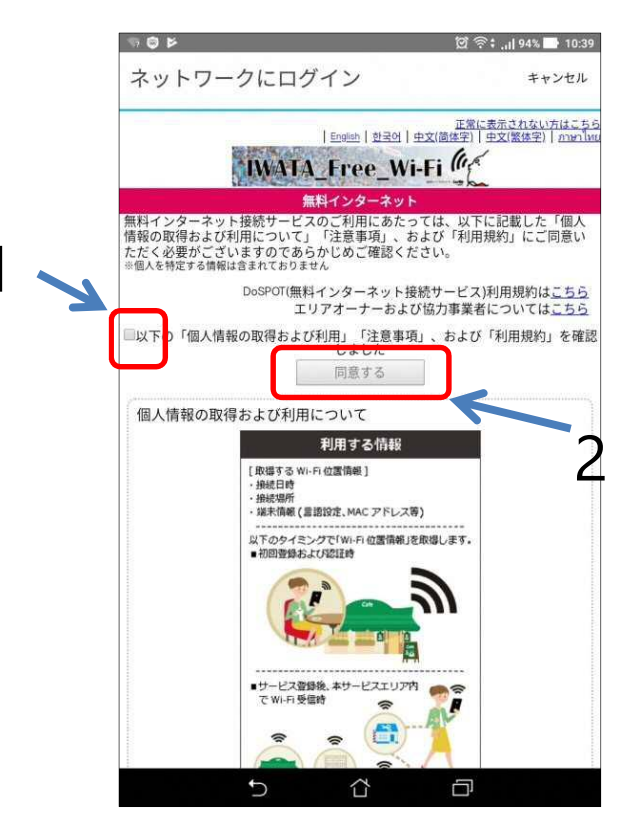

⑤メールアドレスを入力し、「接続」を クリックしてください。

(SNS アカウントによる認証もできます。)

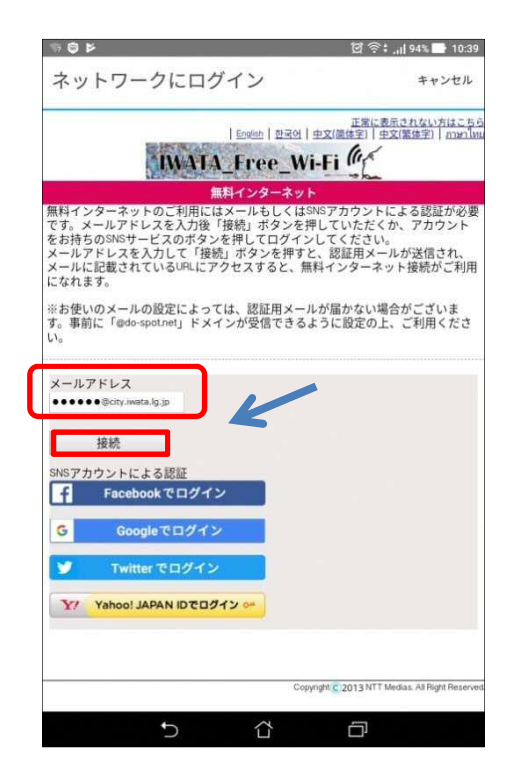

⑥登録したメールアドレスに、

本認証用の URL が添付されたメールが 届きます。記載されている URL をクリ ックしてください。

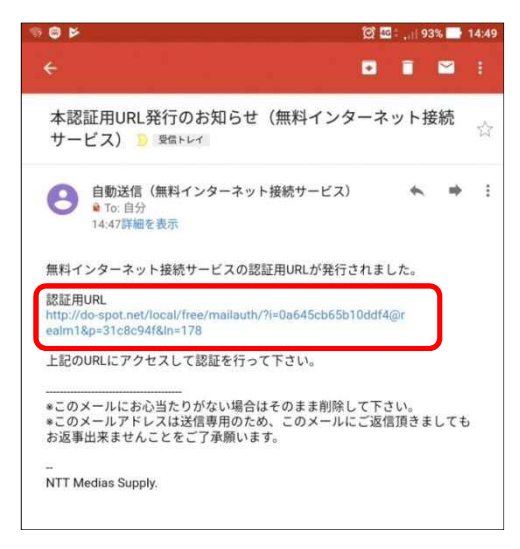

【認証用メールが届かない場合】

磐田市PR動画

c O

(2) 磐田市

迷惑メール対策などで受信拒否設定をしている場合は、「@do-spot.net」 のドメインからのメールを受信可能にしてください。 設定方法は、ご使用の携帯電話の取扱説明書をご覧いただくか、各携 帯会社へお問い合わせください。

zimign

【メールを受信できない。

ネットにつなげられない。】

接続には、本認証を行う必要があ

⑦認証成功画面に変わりましたら、接続完了で

す。「ホームページはこちら」を

クリックすると、磐田市の HP が開きます。

![](_page_1_Picture_11.jpeg)

第三者に知られては困る情報を必要とするサイトへのアクセスは控えてください。